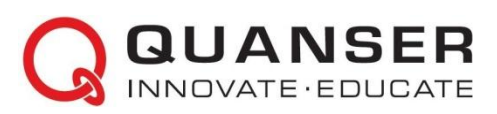

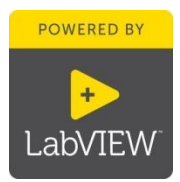

# Quanser Controls Board: Краткое руководство к началу работы с платой для изучения принципов автоматического управления

## ШАГ 1 Необходимое оборудование

Чтобы начать установку платы Quanser Controls Board, соберите следующие аппаратные средства и ПО:

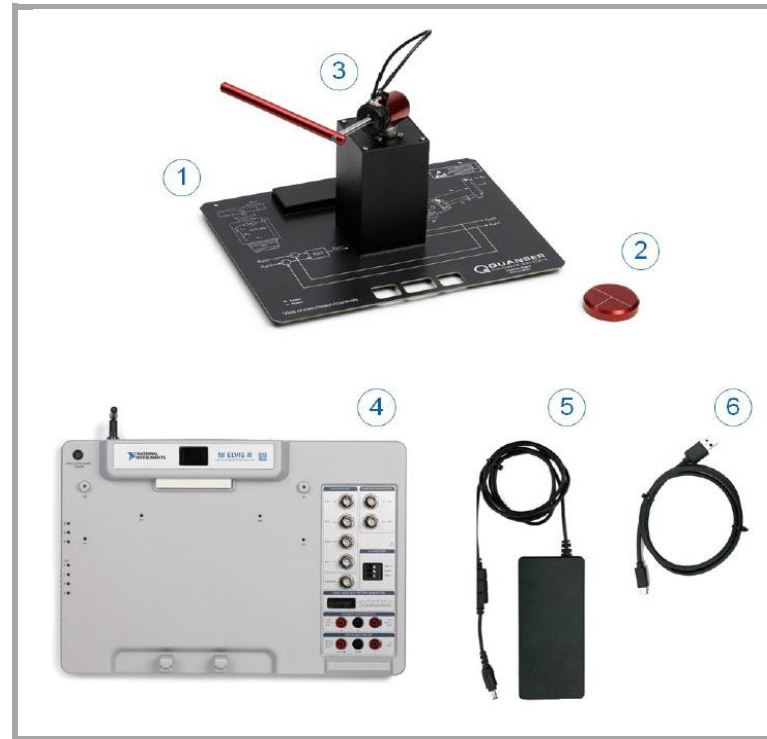

- 1. Плата Quanser Controls Board
- 2. Инерционная нагрузка
- 3. Вращающийся маятник
- 4. Станция NI ELVIS III
- 5. Блок питания станции NI ELVIS III
- 6. Кабель USB-C

Примечание: VI, относящиеся к данному руководству, а также студенческая и преподавательская версия методических материалов доступны для загрузки по адресу www.ni.com/teach/controls.

# ШАГ 2 Инсталляция LabVIEW<sup>™</sup>и модулей расширения

Убедитесь, что у вас установлены нижеследующие версии LabVIEW™ и необходимые модули расширения.

LabVIEW<sup>™</sup>2018 и выше
 NI ELVIS III Toolkit

- 3. LabVIEW<sup>™</sup> Real-Time Module
- 4. LabVIEW<sup>™</sup> Control Design & Simulation

Примечание: ПО и документация по NI ELVIS III доступны для загрузки: www.ni.com/academic/download

#### ШАГ 3 Подготовка аппаратуры к работе

Для подготовки платы Quanser Controls Board к работе следуйте указаниям ниже. За полной и подробной информацией обратитесь к руководству пользователя.

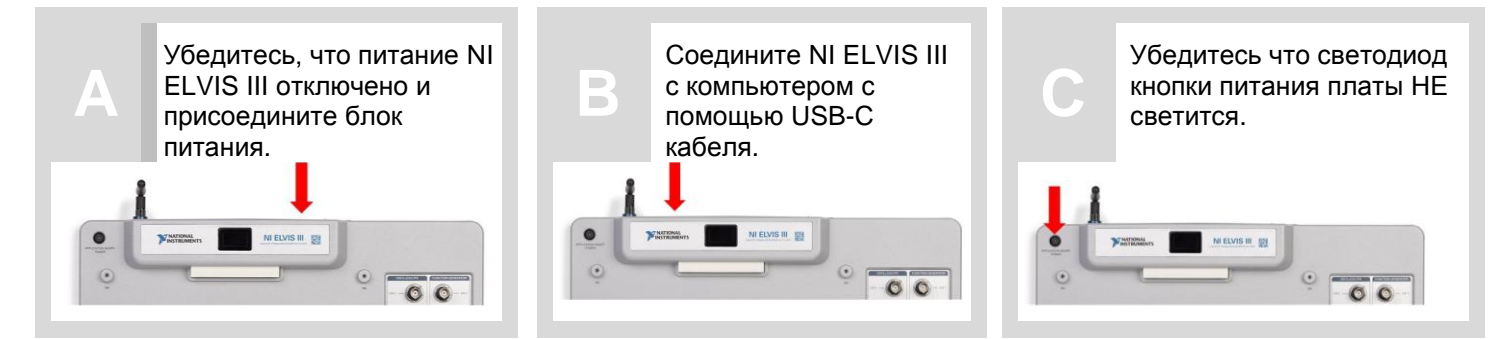

**Пользователям инерционной нагрузки:** Если на вашей плате есть только инерционная нагрузка, присоедините модуль нагрузки к основанию опоры, совместив четыре магнита нагрузки с магнитами опоры. Инерционная нагрузка должна прикрепиться к основанию.

**Пользователям дополнительного маятника:** Если на вашей плате есть дополнительный вращающийся маятник, присоедините его к основанию опоры, совместив четыре магнита маятника с магнитамиопоры. Маятник должен прикрепиться к основанию. Затем подключите кабель данных энкодера маятника к разъему энкодера маятника.

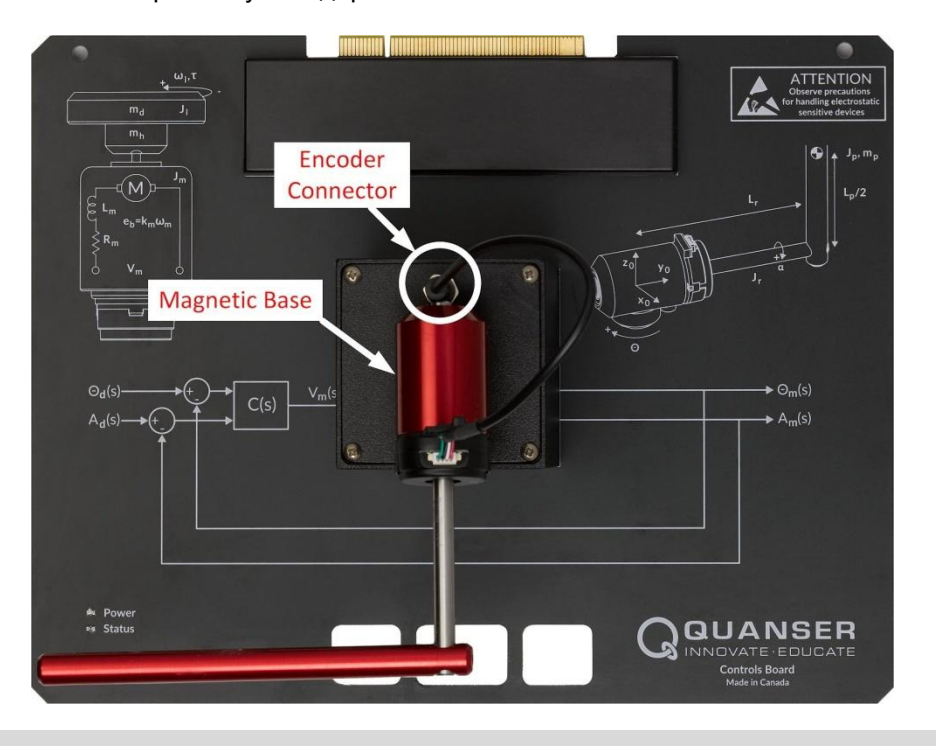

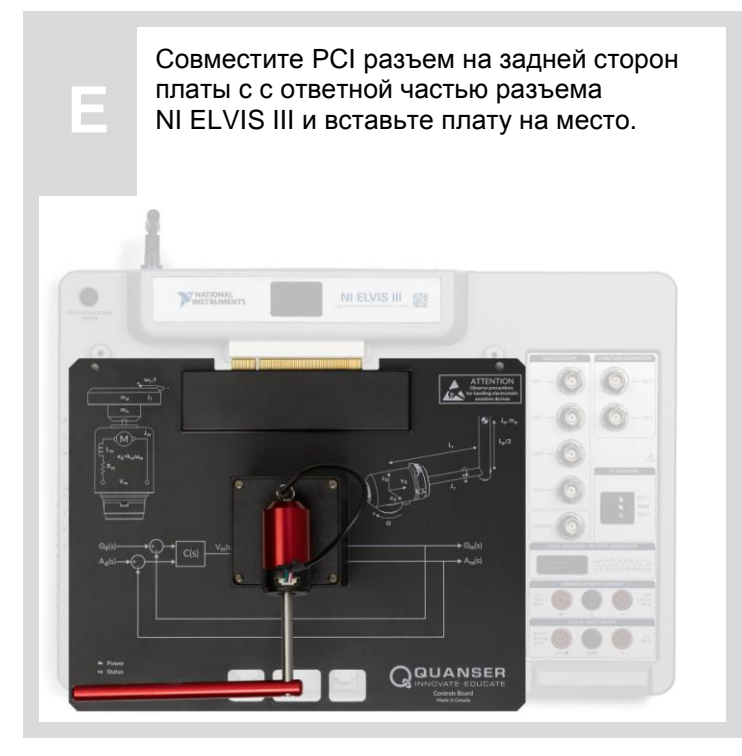

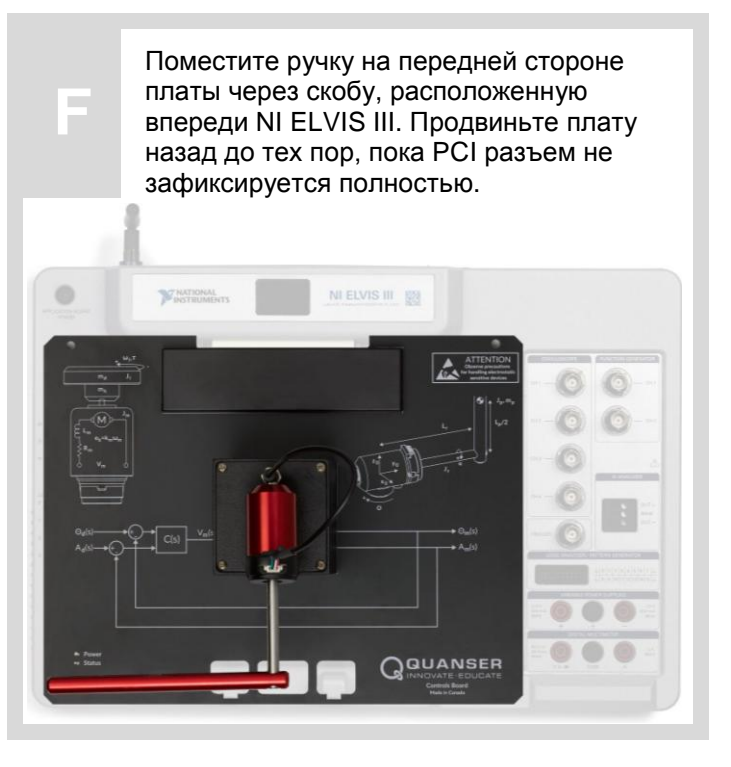

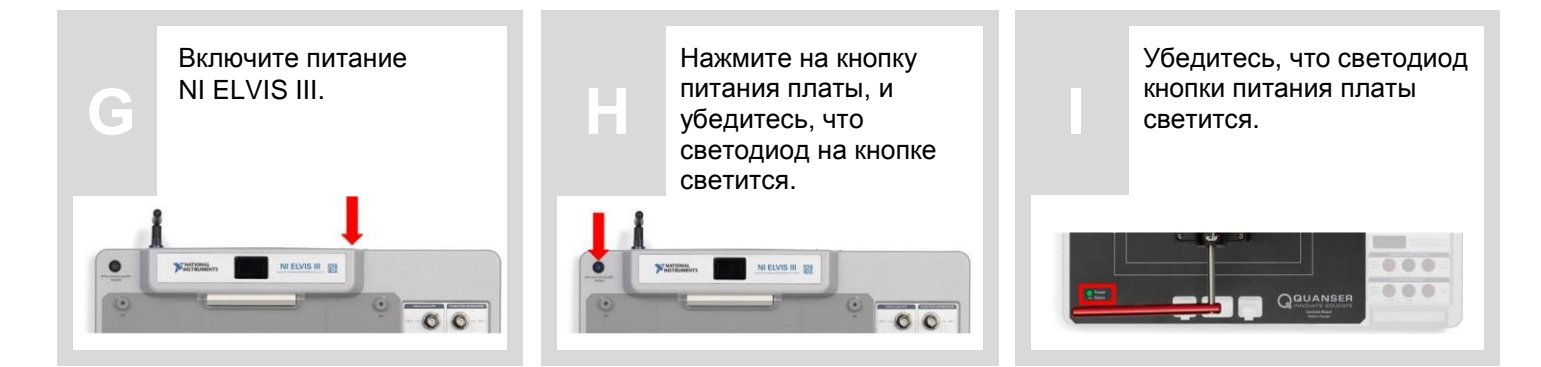

#### ШАГ 4 Протестируйте плату Quanser Controls Board

Откройте в LabVIEW файл проекта (\*.lvproj), включенный в пакет ресурсов для быстрого начала работы, доступ к нему на сайте ni.com/teach/controls. Убедитесь, что целевым устройством является NI ELVIS III с IP адресом 172.22.11.2.

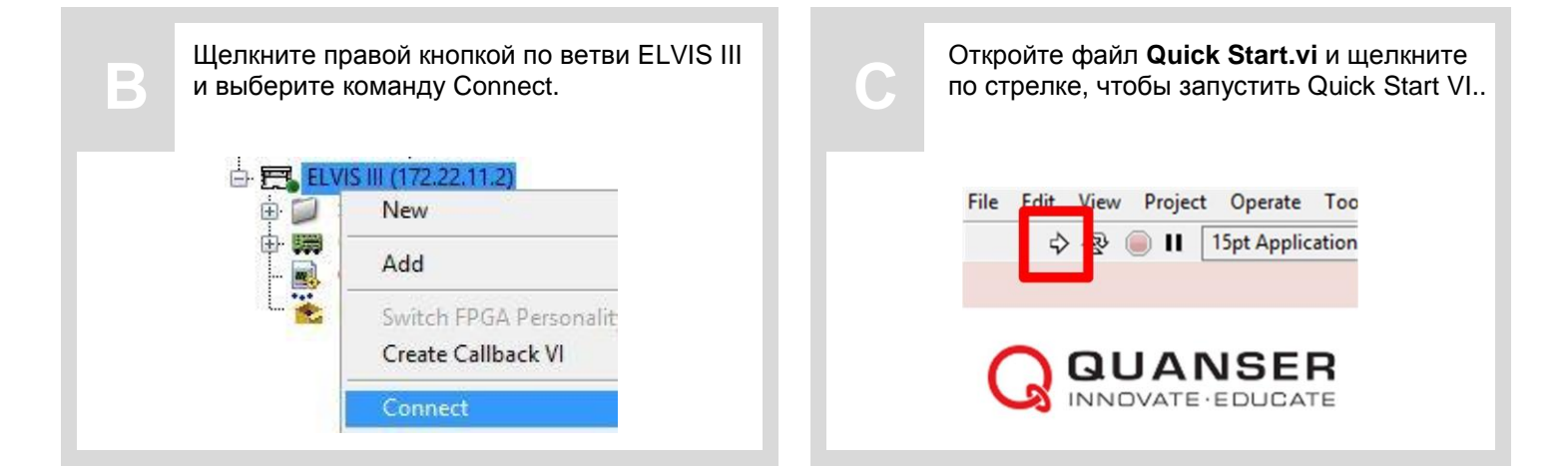

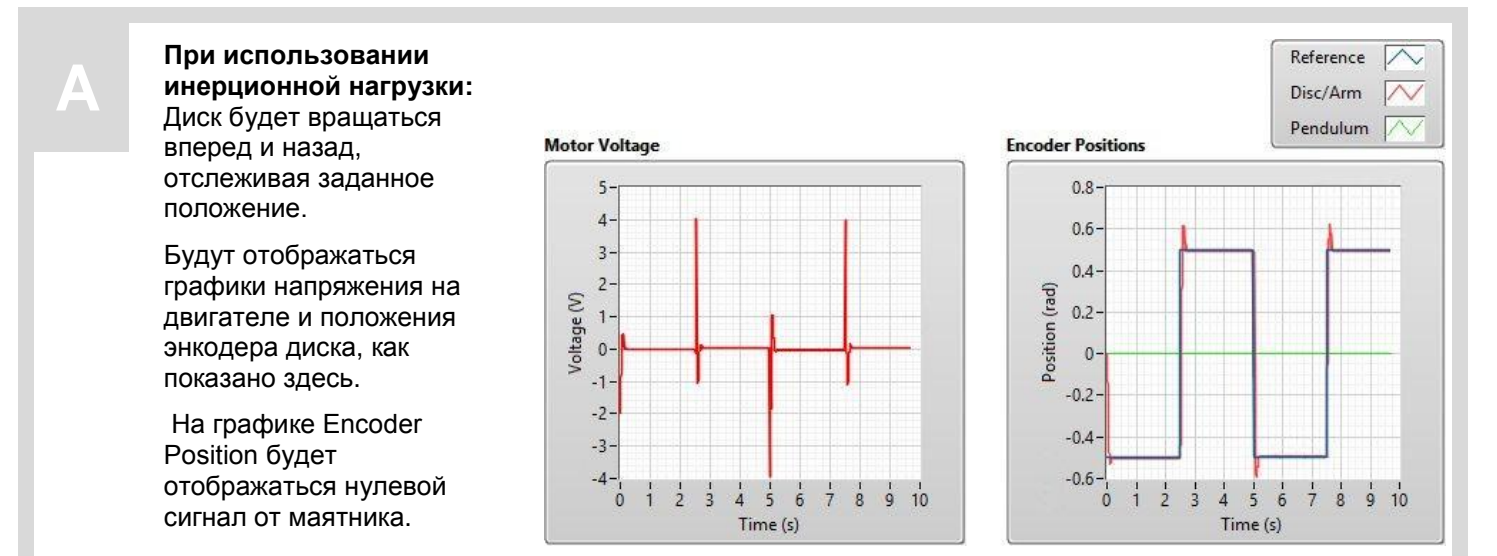

## При использовании дополнительного маятника:

Плечо маятника будет поворачиваться вперед и назад, отслеживая заданное положение, в то время как сам маятник будет совершать свободные гармонические колебания.

Будут отображаться графики напряжения на двигателе и сигнал с энкодера, как показано здесь.

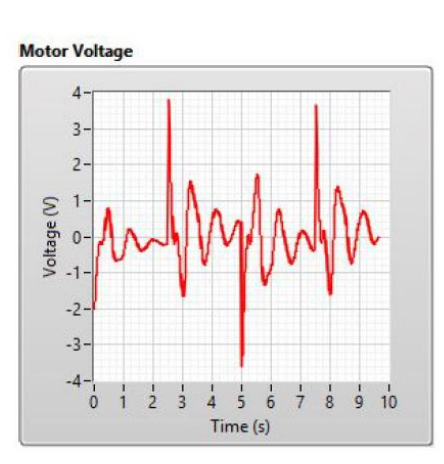

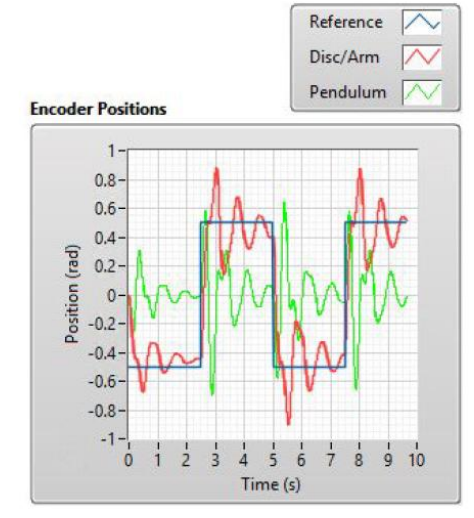

| НЕИСПРАВНСТИ                           | Прежде, чем обращаться к инженерам технической поддержки, ознакомьтесь со следующими рекомендациями.                                                                                                    |
|----------------------------------------|----------------------------------------------------------------------------------------------------|
| Появляются сообщения<br>'VI Missing'   | <ul> <li>Убедитесь, что установлены требуемые модули расширения<br/>LabVIEW (см. ШАГ 2 руководства).</li> <li>Убедитесь, что установлена правильная версия LabVIEW<br/>(Станция ELVIS III совместима только с LabVIEW 2018 или выше).</li> </ul> |
|                                        |                                                                                                    |
| Светодиод питания платы<br>не светится | <ul> <li>Убедитесь, что разъем PCI платы Quanser Controls Board правильно<br/>подключен к ответной части разъема NI ELVIS III.</li> <li>Убедитесь, что выключатель питания на задней панели NI ELVIS III<br/>включен.</li> </ul>                 |
|                                        | <ul> <li>Убедитесь, что выключатель питания платы на верхней панели станции<br/>NI ELVIS III включен.</li> </ul>                                                                                                    |

ЕЩЕ НУЖНА ПОМОЩЬ? Для получения дополнительной помощи посетите сайт ni.com/support